#### Imprimer des comptes-rendus

En cliquant sur ce bouton, vous avez la possibilité d'imprimer les résultats au format PDF

#### Autres moyens de consultation des résultats

Les résultats de vos patients peuvent également vous être communiqués par :

- SMS (uniquement Quick et HCG)
- Courrier électronique via MeXi
- Fax

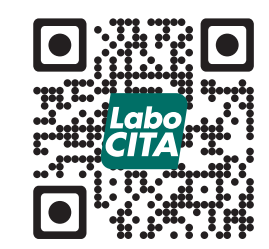

# http://www.labocita.be

Pour tout renseignement, vous trouverez ci-dessous les coordonnées de votre fournisseur d'accès à CYBERLAB.

CHR de la Citadelle – Laboratoire de Biologie Clinque Boulevard du 12<sup>ème</sup> de Ligne, 1 4000 Liège

Tel : 04/225.73.19 Fax : 04/225.69.45 Email : labo@chrcitadelle.be

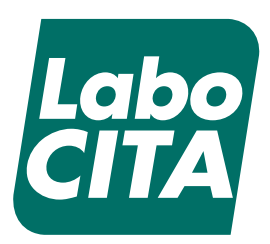

## Légende des raccourcis

LERNIERS RÉSULTATS

Permet d'afficher les derniers résultats du patient.

- FILTRER PAR ANALYSE Permet d'affiner l'affichage en sélectionnant la ou les analyses souhaitées
- INVERSER LA SÉLECTION

Permet de cocher ou décocher tous les paramètres

- HISTORIQUE DES RÉSULTATS Affiche les résultats précédents du patient.
- RÉCAPITULATIF DE MICROBIOLOGIE Ouvre une page récapitulative des dossiers de microbiologie.
- AB RÉSUMÉ DES ANTIBIOGRAMMES Ouvre une page récapitulative des antibiogrammes.

RAFRAICHISSEMENT DES RÉSULTATS Les données visibles à l'écran sont automatiquements mises à jour toutes les 60 secondes.

SAUVEGARDE DES PARAMÈTRES DE RECHERCHE ACTUELS

Permet de toujours démarrer votre recherche des résultats avec les mêmes paramètres.

RÉSUMÉ DE LA DEMANDE D'ANALYSE Donne un aperçu rapide des analyses demandées.

🟥 RETOUR

Permet de revenir à l'écran précédant.

- **QUITTER** Déconnexion de votre session CYBERLAB.
- AIDE ET INFORMATION

Permet d'afficher le guide complet d'utilisation CYBERLAB.

## MARQUER LE RÉSULTAT

Permet de marquer un résultat afin de le retrouver plus rapidement lors de la prochaine recherche.

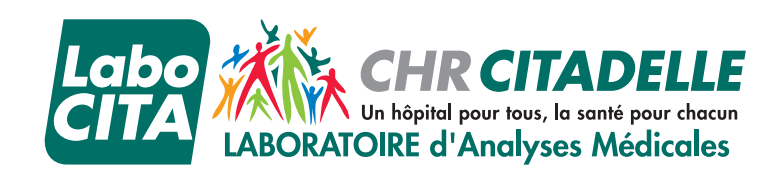

NFORMATIQU

Guide rapide Cyberlab

## Connexion

Notre serveur de résulats CYBERLAB est accessible à l'adresse suivante : http://laboratoire.chrcitadelle.be

Pour obtenir vos codes d'accès, veuillez prendre contact avec le laboratoire par téléphone au **04/225.67.97** ou par email à **labo@chrcitadelle.be** 

## Méthodes de recherche de résultats

#### 1) Par patient :

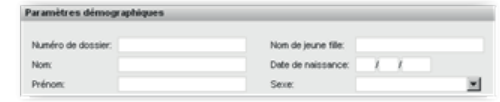

- Numéro de dossier
- Nom, Prénom ou nom de jeune fille

(Il n'est pas nécessaire de spécifier le nom en entier)

- Date de naissance

#### 2) Par demande :

#### a. Par paramètre de temps :

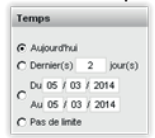

#### b. Par paramètre de résultats :

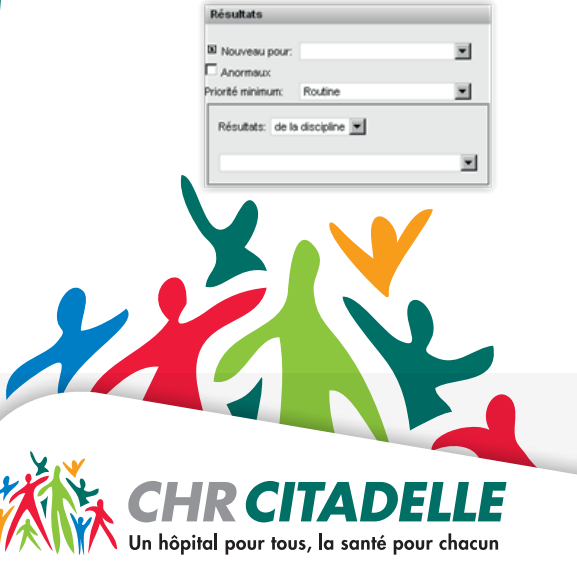

## Résultats de la recherche

Après avoir spécifié les options de recherche, cliquez sur le bouton **Chercher** dans le menu contextuel. Une liste correspondant à vos critères de recherche sera affichée.

| 24 | -  | ides transitioniti           |                          |                                    |              |                         |                     |            |     |
|----|----|------------------------------|--------------------------|------------------------------------|--------------|-------------------------|---------------------|------------|-----|
|    |    | Bate of heure de prélèvement | Patient                  | Este de naissance IF d'hibergement | Barn Domande | Mideale                 | Demier compte rendu | But        |     |
| C  | ż. | 204020214 12:30              | GLOSTRUM<br>ANOELGUE     | 0506/1903                          | 1402-10040   | USFACE<br>SUME<br>(CMA) | 0000141121          | Constitue  |     |
| C  | â  | 26422274 10:38               | DIRSO<br>WALCRE          | 050771983                          | 1402-18676   | UPAOE<br>SUMB<br>(CMH)  | 204020214 17:02     | Conplitte  | -   |
| c  | ż. | 2012/2014 10:36              | KKSDAS<br>ISUM           | 2042/1998                          | 1402-10074   | USFACE<br>5(AM<br>(CMA) | 204220141732        | Conplitte  | ю.  |
| C  | ż. | 2042/2014 28:14              | ADION<br>SHIME           | 20m0m865                           | 1402-18770   | UBADE<br>S(AM<br>(DMA)  | 00000141140         | Conplitte  | HD4 |
| c  | ÷  | 278000941730                 | DUPPEZ<br>CEDRIC<br>RENE | 21011979                           | 1402-18718   | LIFACE<br>SUMB<br>(Bols | 12012021+09:30      | Compilitie | -   |

Les dernières colonnes peuvent contenir des icônes spécifiques :

# 🐉 🛛 RÉSULTAT QUI N'EST PAS ENCORE VALIDÉ

### NIVEAU DE PRIORITÉ DE LA DEMANDE

Une icône différente est affichée pour chaque niveau de priorité.

#### RÉSULTAT EN DEHORS DES VALEURS DE RÉFÉRENCE

#### NEW NOUVEAU RÉSULTAT

Ne s'affiche que pour les demandes à l'état partiel ou complet :

- une icône jaune indique un nouveau résultat

- une icône rouge indique un nouveau résultat longtemps attendu.

Pour consulter les résultats se trouvant dans la liste, cliquez dessus et vous serez directement redirigé vers l'écran de consultation.

#### **Consultation des résultats**

| GENERAL HORMOBOLOGE                                              | SIROPCR             | BACTERIO BARRINO-REMA Roma                                | ripera -                        |
|------------------------------------------------------------------|---------------------|-----------------------------------------------------------|---------------------------------|
| Construct options of affectuage                                  |                     | R A2 87 2967 B 84 87 29<br>R A2 89<br>Complite Compliance | nf B 45.87 (987)<br>Ma Gamphite |
| GENERAL - Sang complet                                           |                     |                                                           | 2                               |
| Tang complet.                                                    |                     |                                                           |                                 |
| Citabules Manca:                                                 | le:                 | ¥ 10.14                                                   | # 13.47                         |
| Globules rouges:                                                 | la:                 | 4.43                                                      | 4.4.12                          |
| C Hénogkitine:                                                   | le:                 | 19.0                                                      | 12.0                            |
| Hématoorite:                                                     | lar.                | 41.1                                                      | 8 96.9                          |
| E ways                                                           | 100                 | 89                                                        | 87                              |
| Гион                                                             | lar.                | 29.3                                                      | 29.7                            |
| E MOHO:                                                          | la:                 | 31.4                                                      | 33.2                            |
| Paquettes:                                                       | ker                 | 294                                                       | 279                             |
| % Of hypochromes:                                                | la:                 | 4.6                                                       | 2.4                             |
| Réliculocytes absolus                                            | ker                 | 55                                                        |                                 |
| Riticulacyline:                                                  | la:                 | 1.1                                                       |                                 |
| Formule hômoleucocytaire #7.81<br>rouvelles valeurs de référence | 2442<br>pédiatrique |                                                           |                                 |
| Neutrophiles                                                     | le:                 | 85.2                                                      | 91.5                            |
| Lymphocybre:                                                     | lat.                | 9.2                                                       | 3.6                             |
| Wurscyles:                                                       | le:                 | 3.4                                                       | 4.2                             |
| Eusinophiles:                                                    | lar.                | 0.5                                                       | 0.1                             |
| Baccytiles:                                                      | le:                 | 0.5                                                       | a.2                             |
|                                                                  |                     | 1                                                         | 2                               |

## ONGLETS

Chaque onglet correspond à une discipline du laboratoire. Si aucun onglet n'est sélectionné, l'écran donne une visualisation complète du dossier biologique.

Les résultats en noir sont compris dans l'intervalle de référence. En **rouge**, ils sont au-dessus et en **bleu** en dessous.

#### NAVIGATION

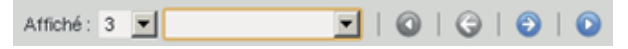

Le menu déroulant à côté de «Affiché» vous permet de déterminer le nombre de dossiers à afficher par patient.

Les boutons avec les flèches permettent de parcourir toutes les demandes du patient en décalant les demandes une par une.

#### MICROBIOLOGIE

Les résultats de microbiologie peuvent se consulter de 3 façons :

1) À partir de l'onglet BACTERIO-PARASITO-MYCOLOGIE

2) À partir de l'icône « Récapitulatif de microbiologie »\*

3) À partir de l'icône « Résumé des antibiogrammes »\*

\* Voir légende des raccourcis CYBERLAB